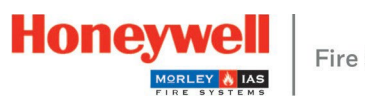

| Batterien Typ Yuasa NP12-12FR   2x 12V DC / 7 Ah or 12 Ah   Image: Constraint of the second second sec | Das PL-LB01S Kit enthält:         Image: Standshalter         Image: Standshalter         Image: Stan | Operation       Operation         Schritt 1       Hatten Sie die Rückwand waagerecht (mithilfe einer Wasserwaage) auf die Montagefläche und markieren Sie die 3 Montagelöcher.         Verkabelung         Operation                                                                                                    | Schritt 2         Bohren Sie an den drei Befestigungs-punkten in die Wand und verwenden Sie das mitgelieferte Zubehör (3,5 x 25 mm), um die Zentrale an der Wand zu befestigen.         Schritt 3         Setzen Sie die Schraube in das Loch 0, ein, richten Sie die Schraube an der Abdeckung auf der Rückseite aus und stecken Sie dann die Schrauben in die Löcher @.         g         Ref.       Description         1       24 V +         2       24 V -                                                              | <ul> <li>Oben 15 Kabelverschraubungen Ø 21 mm</li> <li>Oben 15 Kabelverschraubungen Ø 21 mm</li> <li>Hinten 8 Kabelverschraubungen Ø 21 mm</li> <li>Kabeleinführung leicht zu brechen</li> </ul>                                                                                                    |
|----------------------------------------------------------------------------------------------------|----------------------------------------------------------------------------------------------------|----------------------------------------------------------------------------------------------------|----------------------------------------------------------------------------------------------------|----------------------------------------------------------------------------------------------------|
| Netzanschluss                                                                                                    | Batterieanschluss                                                                                                    | Verkabelung                                                                                                    | <b>9</b> Ref.         Description           1         24 V +           2         24 V -           2         24 V -                                                                                                    | Erweiterungskarten anschließen                                                                                                    |
| PL-1000                                                                                                    |                                                                                                    |                                                                                                    | Ref.         Description           1         24 V +           2         24 V -           2         24 V -                                                                                                    |                                                                                                    |
| <ol> <li>Entfernen Sie die äußere Ummantelung des<br/>Kabels Ø, um genügend Spielraum (ca. 80 mm)<br/>für den Kabelanschluss zu schaffen.</li> <li>Bilden Sie mit jeder Ader eine Schleife, bevor Sie<br/>sie an die entsprechende Klemme führen. Führen<br/>Sie die Adern L und N Ø so, dass eine Trennung<br/>von der Schutzerde besteht.</li> <li>Schließen Sie die Adern L und N direkt an den<br/>Klemmenblock Ø an (linke bzw. rechte Klemme).</li> </ol>                                                                                                    | <ul> <li>Stellen Sie die Batterien unten in das Rückwand-Gehäuses Ø.</li> <li>Die Batterien müssen so positioniert werden, dass ihre Anschlüsse nahe genug beieinander Ø liegen.</li> <li>Schließen Sie den roten und schwarzen (+ / -) Kabelstecker an die Hauptplatine @ an.</li> <li>Verbinden Sie die Batterien mit dem</li> </ul>                                                                                                    | Alarmgeberausgang<br>merkierung am Pluspol ausrichten.         Image: Selection of the selection of the s | 3       SND1+         4       SND1-         5       SND2+         6       SND2-         7       Ringbus 1 A+         8       Ringbus 1 A-         9       Ringbus 1 B+         10       Ringbus 1 B-         11       Digital IN 1+         12       Digital IN 2+ Fern-Reset         13       GND         14       Störungsrelais Common         15       Störungsrelais Normally Closed         16       Störungsrelais Normally Open         17       Alarmrelais Normally Open         19       Alarmrelais Normally Open | <ul> <li>Installation         <ul> <li>Stecken Sie die Abstandshalter © in die dafür vorgesehenen Löcher © auf der Rückwand</li> <li>Schließen Sie das Flachbandkabel © am Ringbus-Modul PL-LBOIS an.</li> <li>Montieren Sie das Ringbus-Modul auf den Abstandshalter ©.</li> <li>Schließen Sie das Flachbandkabel © an die Hauptplatine an.</li> <li>Verbinden Sie den 2. Ringbus ® A+ A- B+</li> </ul> </li> </ul> |

geänderten Standards und Vorschriften für Systemdesign, Installation und Inbetriebnahme abweichen. Weitere Informationen finden Sie in der Dokumentation M-169.1-SERIE-PL-DE Version 2024.

Brandmelderzentrale PL-1000

Quick Start Guide M-169.2-SERIE-PL-DE Version 02/2024

## Novar GmbH

a Honeywell Company Forumstr. 30 41468 Neuss Deutschland

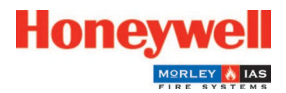

Technische Änderungen vorbehalten! © 2024 Honeywell International Inc.

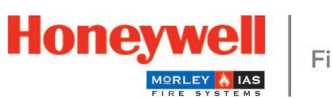

| Bildschirmbedienung, Anzeigen und Passwort                                                                         |                                            |                                                                                                    |                            |                                                                         |                                  |  |  |  |
|----------------------------------------------------------------------------------------------------|--------------------------------------------|----------------------------------------------------------------------------------------------------|----------------------------|-------------------------------------------------------------------------|----------------------------------|--|--|--|
| STATUSSYMBO<br>L                                                                                                   | ZUSTAND / STEUERUNG                        | FARBE                                                                                                    | BESCHREIBU                 | NG                                                                      |                                  |  |  |  |
| ٢                                                                                                    | BRAND                                      | Rot (blinkend)                                                                                                    | Ein Brand wur              | rde erkannt (Summer aktiv)                                              |                                  |  |  |  |
|                                                                                                    |                                            | Rot (statisch)                                                                                                    | Der Benutzer               | r hat das Ereignis durch "Summer Aus" quittiert                         |                                  |  |  |  |
|                                                                                                    | ABSCHALTUNG                                | Gelb (blinkend)                                                                                                    | Ein Gerät ode              | ler eine Gruppe ist abgeschaltet                                        |                                  |  |  |  |
| <b>A</b>                                                                                                    | TEST                                       | Gelb (blinkend)                                                                                                    | Eine Gruppe i              | ppe ist im Testbetrieb                                                  |                                  |  |  |  |
| ڻ<br>د                                                                                                    | BETRIEB                                    | Grün (statisch)                                                                                                    | Das System is<br>230 VAC   | /stem ist eingeschaltet und die Stromversorgung erfolgt über<br>AC      |                                  |  |  |  |
| A                                                                                                    | FEHLER                                     | Gelb (blinkend)                                                                                                    | Allgemeine St              | ieine Störung, Summer ist aktiv                                         |                                  |  |  |  |
|                                                                                                    |                                            | Gelb (statisch)                                                                                                    | Der Benutzer               | er hat das Ereignis durch "Summer Aus" quittiert                        |                                  |  |  |  |
| 4                                                                                                    | ERDSCHLUSS                                 | Gelb (blinkend)                                                                                                    | Ein Erdschlus              | schluss liegt vor                                                       |                                  |  |  |  |
|                                                                                                    |                                            | Gelb (statisch)                                                                                                    | Der Benutzer               | r hat das Ereignis durch "Summer Aus" quittiert                         |                                  |  |  |  |
| 4                                                                                                    | STÖRUNG /<br>ABSCHALTUNG<br>DER ALARMGEBER | Gelb (blinkend)                                                                                                    | Alamgeber-St               | amgeber-Störung liegt vor                                               |                                  |  |  |  |
|                                                                                                    |                                            | Gelb (statisch)                                                                                                    | Alarmgber sin              | Alarmgber sind abgeschaltet                                             |                                  |  |  |  |
| A                                                                                                    | STÖRUNG STROM-<br>VERSORGUNG               | Gelb (blinkend)                                                                                                    | Netzstörung                | törung                                                                  |                                  |  |  |  |
|                                                                                                    |                                            | Gelb (statisch)                                                                                                    | Fehler der Bat             | Fehler der Batterien                                                    |                                  |  |  |  |
|                                                                                                    |                                            | Gelb (langsam blinkend<br>1sec On 1sec Off)                                                                                                    | Fehler im Batt             | Fehler im Batterieladegerät oder Fehler im Batteriewiderstand liegt vor |                                  |  |  |  |
| •                                                                                                    | STÖRUNG DER<br>HILFSSTROM-<br>VERSORGUNG   | Gelb (blinkend)                                                                                                    | Störung der 2              | törung der 24V Hilfs-Versorgung liegt vor                               |                                  |  |  |  |
|                                                                                                    |                                            | Gelb (statisch)                                                                                                    | Der Benutzer               | Der Benutzer hat das Ereignis durch "Summer Aus" quittiert              |                                  |  |  |  |
| <b>A</b>                                                                                                    | SYSTEMSTÖRUNG                              | Gelb (statisch)                                                                                                    | Systemstörun               | nstörung                                                                |                                  |  |  |  |
| 0                                                                                                    | SUMMER AUS                                 | Gelb (blinkend)                                                                                                    | Summer ist aktiv           |                                                                         |                                  |  |  |  |
|                                                                                                    |                                            | Gelb (statisch)                                                                                                    | Der Summer wurde quittiert |                                                                         |                                  |  |  |  |
| 0                                                                                                    | AKUSTIK AB                                 | Gelb (statisch)                                                                                                    | Die Alarmgeb               | Die Alarmgeberausgänge wurden abgeschaltet                              |                                  |  |  |  |
| 0                                                                                                    | EVAKUIEREN                                 | Gelb (statisch) Die Evakuierung ist aktiviert                                                                                                    |                            |                                                                         |                                  |  |  |  |
| TASTER                                                                                                    | BESCHRIEBUNG                               | FUNKTION                                                                                                    |                            |                                                                         |                                  |  |  |  |
| C                                                                                                    | ZENTRALE<br>RÜCKSETZEN                     | Setzt die Zentrale zurück, um sie nach einem Ereignis wieder in den Normalzustand zu versetzen                                                                                                |                            |                                                                         |                                  |  |  |  |
| 囹                                                                                                    | SUMMER AUS                                 | Durch Drücken oder Tippen auf den Bildschirm wird der Summer der Zentrale stummgeschaltet                                                                                                    |                            |                                                                         |                                  |  |  |  |
| X.                                                                                                    | AKUSTIK AB                                 | Schaltet alle Alarmtongeber / Sirenen stumm                                                                                                    |                            |                                                                         |                                  |  |  |  |
| <b>A</b>                                                                                                    | EVAKUIEREN                                 | Durch Drücken der Schaltfläche "Evakuieren" und Bestätigen der Evakuierung im Popup-Fenster<br>werden alle Alarmtongeber / Sirenen und für die Evakuierung konfigurierte Ausgänge angesteuert |                            |                                                                         |                                  |  |  |  |
| Č                                                                                                    | SCHLÜSSELSCHALTER<br>STUFE 2               | In der Stellung "O" (Standard) ist der Zugriff auf Ebene 2 nicht möglich. Durch Einstecken des Schlüssels und Drehen in die Position "I" wird die Bedienung der Ebene 2 freigegeben           |                            |                                                                         |                                  |  |  |  |
| FUNKTION                                                                                                    |                                            |                                                                                                    |                            | ZUGANGSLEVE<br>L                                                        | PASSWORT BEI<br>WERKSEINSTELLUNG |  |  |  |
| Anzeige von Alarmen, Abschaltungen, Störungen, Alarm- und Störungserkennung, Anzeige<br>Abgeschaltete Gruppe/Punkt |                                            |                                                                                                    |                            | Stufe 1                                                                 | ohne                             |  |  |  |
| Menü Einschaltung/Abschaltung, Menü "Test                                                                          |                                            |                                                                                                    |                            | Stufe 2                                                                 | 2222                             |  |  |  |
| Konfigurationsmenü                                                                                                 |                                            |                                                                                                    |                            | Stufe 3                                                                 | 3333333                          |  |  |  |

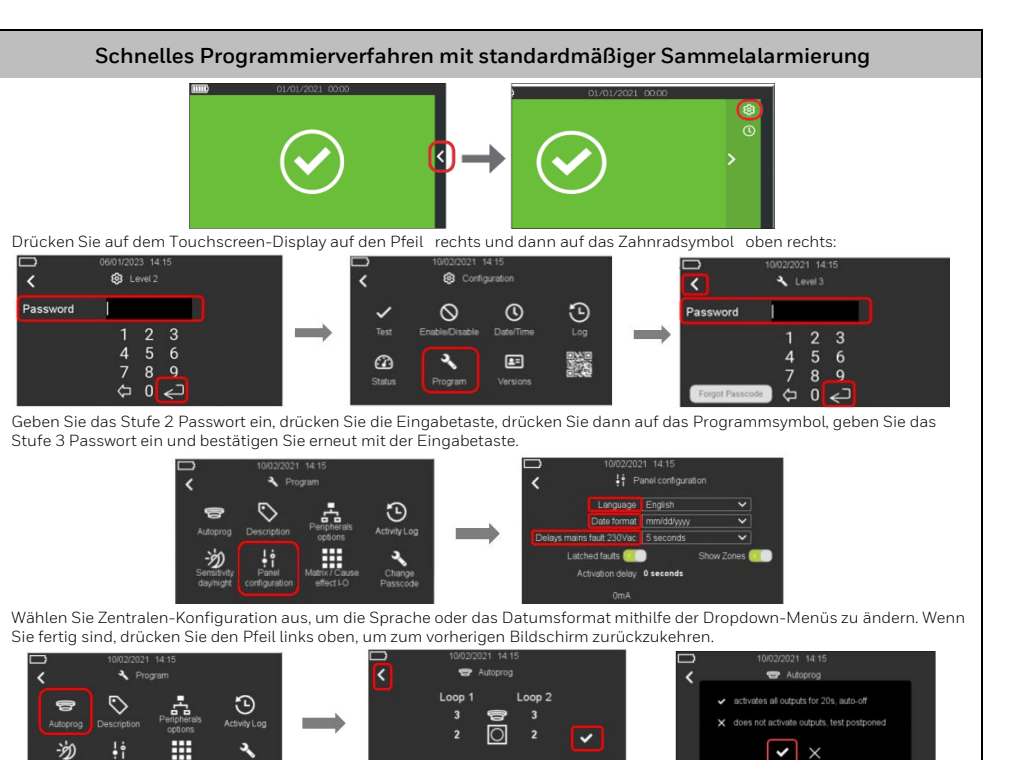

Wählen Sie Autoprog, drücken Sie das Lupensymbol Q, um nach Geräten zu suchen. Drücken Sie nach dem Scannen ✓ um fortzufahren. Ein Dialoofeld wird angezeigt, um den Ausgangstest zu starten. Drücken Sie ✓ zum Start.

Bitte beachten: Es werden alle angeschlossenen Sirenen für etwa 20 Sekunden aktiviert. Durch Abbrechen × wird der Ausgangstest beendet und ein Fehler angezeigt, der nur durch einen Test gelöscht werden kann. Führen Sie dazu erneut Autoprog aus. Der Ausgangstest ist notwendig und MUSS nach jedem automatischen Lernen durchgeführt werden. Standardmäßige Gruppenzuweisung: Melder = Z1, DKM = Z2, Eingangsmodule = Z3, Ausgangsmodule = Z4.

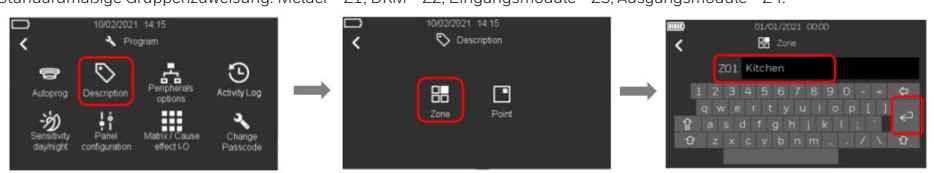

5. Wählen Sie Beschreibung, um sowohl die Gruppen- als auch die Melderbeschriftung zu ändern. Geben Sie die Bezeichnung über die virtuelle Tastatur ein und bestätigen Sie mit der Eingabetaste.

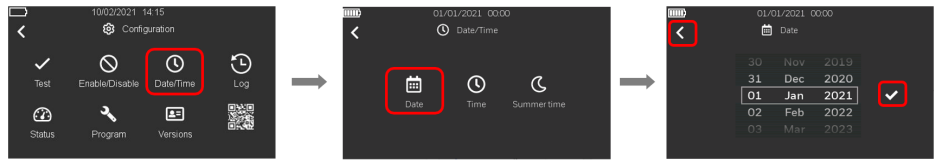

6. Kehren Sie mit dem Pfeil links oben zum Konfigurationsmenü zurück und stellen Sie Datum und Uhrzeit ein.